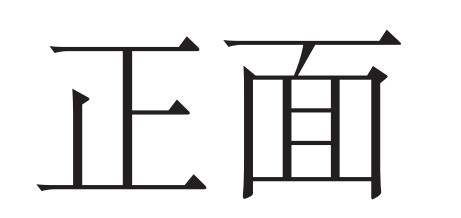

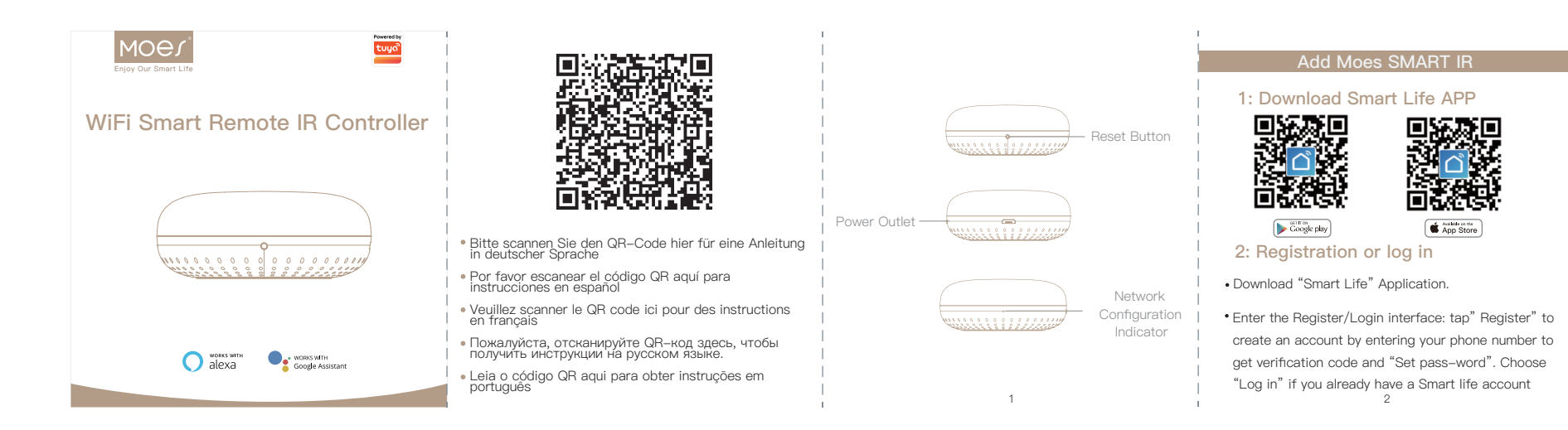

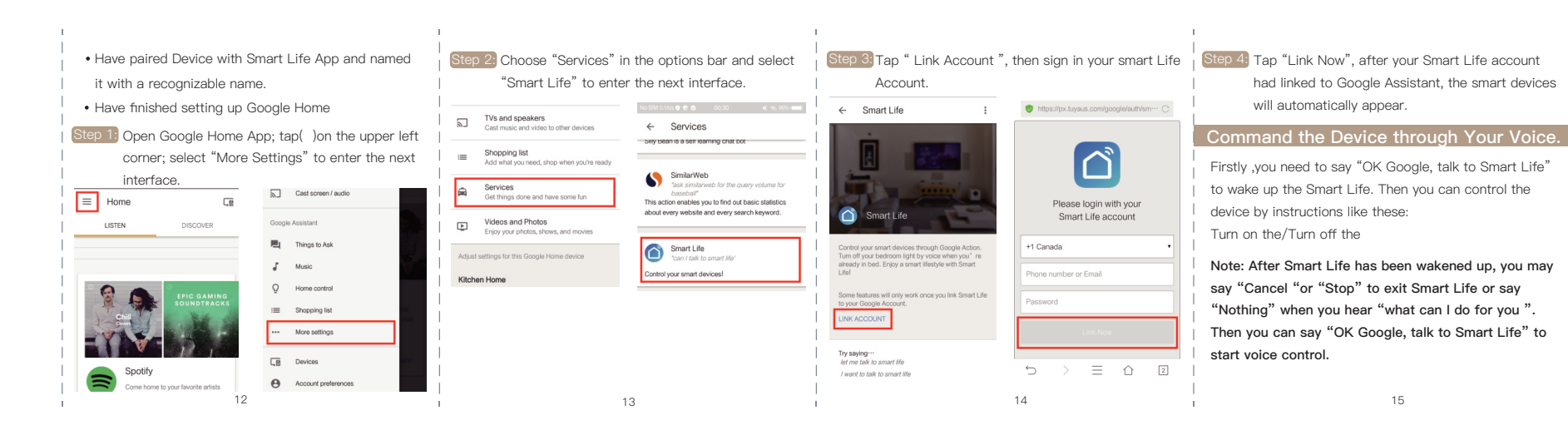

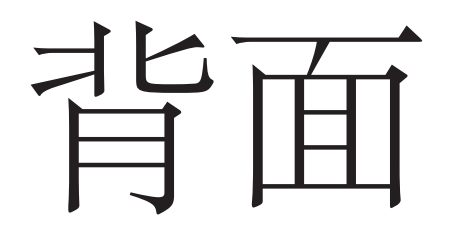

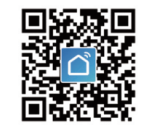

- App Store

create an account by entering your phone number to

3: Configure the APP to Moes Smart IR Add Remote Contro

router and is able to connect to the internet . Note: this device only supports 2.4G network. If you I You can also choose "Copy button" function to learn if have connected 5G network, please disconnect 5G | some of the appliance cannot be controlled. network firstly.

- Tap the icon"+" at the top right corner and Select Device Type: tap "All" and choose "Infrared Universal Remote Control". Add Device interface will be available then.
- Press and hold the reset button for at least 5 seconds until the network configuration indicator blinks Press "Confirm indicator rapidly blink" get verification code and "Set pass-word". Choose "Log in" if you already have a Smart life account found on "My Family" list.

Preparation: Ensure the device has connected with | Choose your existing appliance and add remote, such as electricity; ensure your phone has connected to WIFI | Air conditioner, TV,STB, TV box, FAN (support more than 4000+main brand)

# py Button Operatio

If you cannot find the remote which is able to control appliance, you can learn the function through copy button.(Notice: Currently copy button function only support TV / STB /TV BOX / FAN, exclude Air conditioner)

4

Step 1: Click to enter the connected device

Step 2: Click the edit button in the upper right corner

Step 3: Select "Copy button" in the popup menu bar

Step 4: Click the on/off button

Step 5: Press your original remote button, APP will redirect Step 5: Save settings. to next step automatically

Step 6: Finish copying one button, you should press the related button on APP to check if works fine.

You may continuously choose to copy more or press the up right corner "Done" to save.

### DIY OPERATION

If you can't find your IR appliance in existed

Step 1: Click the DIY button.

Step 2: Click "next step".

Step 3: Press your original remote button, APP will redirect to next step automatically.

- Step 4: Rechristen.

### If need to change or add more button, you can choose up right corner "Edit" button for help.

1: Support learning of 38K carrier frequency, if you cannot receive instruction from original remote, the main reason maybe mismatching of carrier frequency. In this case, you appliance form, you may ask DIY function for help. | cannot learn the instruction from original remote.

> 2: Insure MOES SMART IR receive instruction regularly, please do not long press original remote to give instruction, software. a short press should be enough

## Set your Echo speaker by Alexa APP

1.If you have finished to install Smart Life then open Amazon Alexa App: sign in your Alexa account and enter password.

2.Click the menu on the left corner-click "Settings: choose "Set up a new device" (choose a device ,like Echo)Note: When the below page appears, long press the small dot on your Echo device until the light turns to yellow. Then Click Continue on App

Note: at this moment, the mobile phone cannot open a variety of VPN

|   | Voice Control Instruct |                                                                                                    | FAQ                                                                                                    | Q: Can they go through-wall or control AC from up Q: Can they go through-wall or control AC from up Why MOES'S Smart Universal Bemote can't control the                                                                                      |
|---|------------------------|----------------------------------------------------------------------------------------------------|----------------------------------------------------------------------------------------------------|----------------------------------------------------------------------------------------------------|
|   | Device                 | Alexa command list                                                                                                    | Q: Built-in Battery included?     A: No built-in battery, need connect with power                                              | A: No, Infrared cannot go through–wall appliance?                                                                                                    |
|   | AC                     | Alexa, turn on 'device name'<br>Alexa, turn of 'device name'<br>Alexa, set 'device name' temperature to ** degrees<br>Alexa, increase 'device name' temperature<br>Alexa, decreese 'device name' temperature | directly(USB Line only);<br>Q: 5G wifi supportable?<br>A: Only support 2.4G wifi, no 5G wifi acceptable                        | Q: Is this device work with WIFI? Must they use with smart gateway?<br>A: MOES Smart IR work completely with WIFI control,<br>A: MOES Smart IR work completely with WIFI control,                                                            |
|   | STP                    | Alexa, turn on 'device name'<br>Alexa, turn off 'device name'<br>Alexa, channel up on 'device name'<br>Alexa, channel down on 'device name'                                                                  | Q: Is this IR universal works with internal code library?<br>A: Code library keeps in cloud, you must connect with<br>internet | In original gateway required       Image: Step 2 Check if there is obstacle between remote and control at the same time?         Image: Check if there is obstacle between remote and appliance, within 8 meters                             |
|   | TV                     | Alexa, volume up/down 'device name' Alexa, change channel of 'device name' to 'channel number' same as STP                                                                                                   | Q: Appliance compatible? A: Support majority leading top brand include TV /STP /AC/DVD                                         | A: MOES Smart IR can control multiple appliances in<br>one room through "Smart Life" APP;<br>Step 3: Confirm if the original remote control is Infrared                                                                                      |
| Ì | AC                     | Licogle Home command list<br>Hi google, turn on/turn off the 'device name'<br>Hi google, set 'device name' temperature to ** degrees                                                                         | Q: Brand Applicable?<br>A: Please check brand list in App                                                                      | Q: What is the scope can MOES Smart IR works?       control (Press the remote control after warding off the remote control head with hand or other         A: Within Diameter 16 meters.       id the remote control head with hand or other |
|   | STP<br>TV              | Hi google, make 'device name' warmer/cooler<br>Hi google, turn on/turn off the 'device name'<br>Hi google, turn on/turn off the 'device name'                                                                | Q: Smart Device compatible?<br>A: Google Alexa, ECHO                                                                           | Q: How to use MOES Smart IR learning function?<br>A: Please check copy button instruction.                                                                                                    |
| 4 |                        |                                                                                                    | 17                                                                                                    | 18 19                                                                                                    |

### SERVICE

MOES'S Smart Universal Remote can't control the 1. During the free warranty period, if the product breaks All products marked with the symbol for separate collection for the product.

> 2.Natural disasters/man-made equipment failures, disassembly and repair without the permission of our company, no warranty card, products beyond the free warranty period, etc., are not within the scope of free warranty

party

5.Our company may update or change the products without notice. Please refer to the official website for the updates

connected to Wi-Fi successfully. Enable Smart Life Skill in Alexa Ap 🔕 "Alex gen Day 👩 "Alex, gen Day 👔

Simp and Relaustion Sounds Coary Fact Ambient Noise: Thunds

Choose your own WiFi and wait for a few minutes.

After an introduction video, click next step, it will

enter Home page automatically. Now the Echo had

Step 1: Choose "Skill" in the option bar, and then search "SMART Life" in the input box.

# RECYCLING INFORMATION

down during normal use, we will offer free maintenance of waste electrical and electronic equipment (WEEE Directive 2012/19 / EU) must be disposed of separately from unsorted municipal waste. To protect your health and the environment, this equipment must be disposed of at designated collection points for electrical and electronic 3.Any commitment (oral or written) made by the third | equipment designated by the government party (including the dealer/service provider) to the user | or local authorities. Correct disposal and beyond the warranty scope shall be executed by the third recycling will help prevent potential negative

work. contact the installer or your local authority.

- Step 2: Select Smart Life in the search results, and then click "Enable Skill".
- Step 3: Then input the user name and password of Smart Life APP that you had previously registered.

## Control the device by voice

After the above operation is successful, you can control the device via Echo.

#### 1:Discover Device

Firstly, you need to say to the Echo:

Echo (or Alexa), discover my devices.

Echo will start to find the device which is added in the Smart Life APP.

It will take about 20 seconds, then Echo will tell you the

You can also click "Discover devices" in Alexa APP, then it will show the devices that have been found successfully . 9

### Control Device by Voice

Note: The name of the device must be consistent with the addition of Smart Life APP.

You can also group the device and give instructions to control them together.

| < Smart Home                                                                                                    | < Smart Home                                                                                                    |  |
|----------------------------------------------------------------------------------------------------|----------------------------------------------------------------------------------------------------|--|
| Connecting devices and services enables<br>any person speaking to Alexa to operate<br>those products. Learn more.<br>Your Groups<br>use groups to control multiple devices at | my smart lights<br>Devices in this group<br>Alexa works best with group names she can<br>understand like "Lving Rcom" or "Oustais".<br>Names that include numbers, like "Kitchen IV. |  |
| a time.<br>You don't have any groups yet<br>Create group                                                                                                    | can be hard to: Alexa to Understand.                                                                                                    |  |
| Your Smart Home Skills<br>Use Aexa to control cloud-connected                                                                                                    | Iving room light     bedroom light                                                                                                    |  |
| cevices on other services.                                                                                                    | 10                                                                                                    |  |

Note: Echo is one of the wake -up names, which can be any of the three names (Settings) Alexa, Echo, Amazon.

### 3:Support Skill List

You can control the devices by instructions like these: Alexa(or Echo, turn on the Devices Alexa(or Echo),turn off the Devices.

## le Assistant —Activate Smart Life in Google Hon

#### Preparation

- Have downloaded the Google Home App-compatible With Android(4.2 or higher) or ISO(8.0 or higher) smartphones or tablet.
- Have registered your google Account.

consequences for the environment and human health. To 4.Please keep this warranty card to ensure your rights | find out where these collection points are and how they

# MARRANTY CARD

#### Product Information

| duct Name        |
|------------------|
| duct Type        |
| chase date       |
| rranty Period    |
| aler Information |
| stomer's Name    |
| stomer Phone     |
| stomer Address   |
|                  |

### Maintenance Records

| Failure date | Cause Of Issue | Fault Content | Principal |  |
|--------------|----------------|---------------|-----------|--|
|              |                |               |           |  |
|              |                |               |           |  |
|              |                |               |           |  |
|              |                |               |           |  |
|              | 22             |               |           |  |

Thank you for your support and purchase at we Moes, we are always here for your complete satisfaction, just feel free to share your great shopping experience with us.

# $\star \star \star \star \star$

If you have any other need, please do not hesitate t contact us first, we will try to meet your demand

# FO∥OW US

| f | @moessmart  |   | moes         |
|---|-------------|---|--------------|
| y | @moes_smart |   | @moes_smart  |
| 0 | @moes_smart | Ø | www.moes.net |
|   |             |   |              |

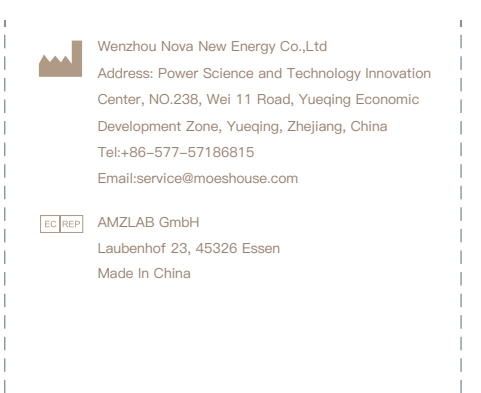